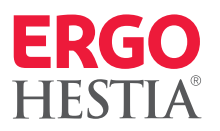

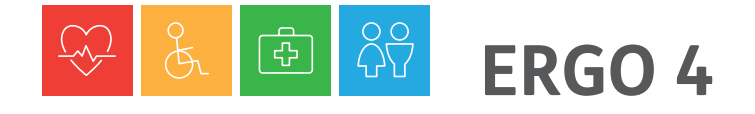

Underwriting w ERGO 4 – proces i obsługa

- 1. Proces UWR
- 2. Terminy obsługi
- 3. Wymagana dokumentacja medyczna w przypadku choroby klienta
- 4. Zakres badań lekarskich
- 5. Obsługa wniosków wymagających decyzji underwritera
- 6. Obsługa ofert wystawianych przez underwritera
- 7. Priorytetowa obsługa wniosków
- 8. Dostęp do informacji szczegółowych w przypadku odrzucenia / odroczenia wniosku
- 9. Q&A najczęstsze pytania w procesie wnioskowania i ofertowania ERGO 4

## **ERGO 4** 1. Proces UWR

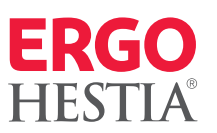

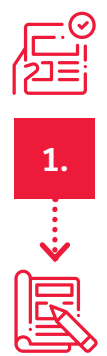

Wypełnienie wszystkich wymaganych pól potrzebnymi danymi

Przygotowanie kalkulacji – przejście na Podsumowanie

3.

2.

Kliknięcie Utwórz ofertę – uruchamia automatyczny UWR ------ r→ Możliwy wynik:

- a. **zgoda na wystawienie polisy** powstaje oferta ubezpieczenia, ważna 7 dni; pośrednik może wystawić polisę i przekazać ją klientowi lub skorzystać z opcji zdalnego zawarcia umowy (email lub iKonto klienta).
- b. odrzucenie wniosku w procesie automatycznej weryfikacji nie ma możliwości objęcia klienta ochroną we wnioskowanym zakresie, przyczyny mające wpływ na odrzucenie wniosku widoczne są po kliknięciu "Zobacz szczegóły" z poziomu komunikatu lub w sekcji "Status" na "Podsumowaniu wniosku".
- c. wniosek wymaga weryfikacji underwritera należy przesłać go do dalszej analizy klikając "Przekaż do UWR–a".
   Przyczyny mające wpływ na skierowanie wniosku do decyzji underwritera widoczne są po kliknięciu "Zobacz szczegóły" z poziomu komunikatu lub w sekcji "Status" na "Podsumowaniu wniosku". W polu komentarz można umieścić dodatkowe informacje, które pośrednik chciałby przekazać underwriterowi.

#### Ważne!

Kliknięcie **"Utwórz ofertę"** jest jednoznaczne ze złożeniem przez pośrednika zapytania o możliwość objęcia klienta ubezpieczeniem na warunkach zawartych w kalkulacji. Każda automatyczna decyzja skutkująca powstaniem oferty, odrzuceniem wniosku lub skierowaniem wniosku do decyzji underwritera zostaje odnotowana w systemie i może wpływać na kolejne składane wnioski (np. ważna oferta przygotowana dla klienta, będzie brana pod uwagę do kumulacji sumy ubezpieczenia jeżeli przed jej zatwierdzeniem pośrednik przygotował kolejną kalkulację dotyczącą tych samych ryzyk. W takim przypadku po wciśnięciu przycisku **"Utwórz ofertę"** wniosek może wymagać decyzji underwritera).

Z tego względu należy pamiętać, aby tworzyć oferty wyłącznie w przypadkach, gdy klient podejmuje decyzję o zawarciu umowy ubezpieczenia na warunkach przedstawionych na kalkulacji. Jeżeli natomiast kolejna przygotowywana oferta ma zastąpić wcześniej wygenerowaną, przed jej utworzeniem należy przejść na ścieżkę pierwszej oferty i zaznaczyć **"Rezygnację klienta"**.

### ERGO 4 1. Proces UWR

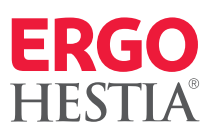

Co w przypadku wniosku wymagającego decyzji UWR?

×

- a. Wniosek trafia do underwritera dopiero po przekazaniu go w systemie przez pośrednika po kliknięciu "Przekaż do UWR-a".
- b. Jeżeli w procesie analizy, pojawi się potrzeba przekazania dodatkowych informacji bądź dokumentów dotyczących klienta, stosowną informację pośrednik otrzyma w Panelu Agenta jako zadanie do uzupełnienia.
- c. W przypadku, gdy komunikaty na ścieżce wskazują na potrzebę załączenia kopii zeznania podatkowego PIT, wniosek na pewno będzie wymagał decyzji underwritera, w tej sytuacji po przekazaniu wniosku w systemie, należy w Panelu Agenta odnaleźć zadanie do wniosku, a następnie utworzyć podzadanie i załączyć wymagany skan. W przypadku braku dokumentu, underwriter procesujący wniosek, skieruje do pośrednika zadanie do uzupełnienia (pkt b. powyżej).
- d. Badania medyczne w określonych przypadkach, klient może zostać skierowany na badania medyczne (każdy taki wniosek podlega underwritingowi):
  - jeżeli wynika to bezpośrednio z sumy ubezpieczenia i wieku klienta informacja o badaniach pojawi się już na ścieżce sprzedaży w formie komunikatu, dzięki temu już podczas spotkania pośrednik może o tym fakcie poinformować klienta.
  - jeżeli wynika z analizy przez underwritera informacji udzielonych przez klienta na etapie wypełniania wniosku z klientem skontaktuje się konsultant firmy ICR, który zatroszczy się o to, aby wszystkie badania odbyły się w dogodnym dla klienta czasie i lokalizacji. Wyniki badań przekazywane są bezpośrednio do ERGO Hestii.

### Ważne!

Zlecone badania odbywają się na koszt ERGO Hestii.

- e. Underwriter po analizie wszystkich informacji, podejmuje decyzję o objęciu klienta ubezpieczeniem:
  - **w przypadku decyzji pozytywnej**, przygotowuje minimum jedną ofertę, którą przekazuje pośrednikowi w Panelu Agenta (widoczne jako zadanie). Klient otrzymuje wiadomość sms z informacją, iż decyzja w sprawie jego wniosku została podjęta.

### Ważne!

Oferta wystawiona przez underwritera ważna jest 14 dni.

### **ERGO 4** 1. Proces UWR

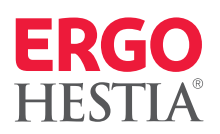

- 1. Pośrednik po konsultacjach z klientem, akceptuje przedstawioną ofertę i wystawia klientowi polisę. W przypadku, gdy underwriter przygotował więcej niż jedną ofertę, pośrednik wybiera jedną spośród przedłożonych ofert.
- 2. Pośrednik może również przekazać klientowi ofertę za pośrednictwem iKonta klienta lub adresu email. W tym przypadku klient samodzielnie wystawi polisę.
- W przypadku, gdy oferta odbiega od warunków wnioskowanych przez klienta (np. zmienił się zakres, wysokość składki ubezpieczeniowej z uwagi na zawód wysokiego ryzyka czy stan zdrowia klienta), do oferty załączone będzie pismo zawierające szczegóły dotyczące zmiany. O zmianie informuje również status oferty – "Oferta. Zmiana warunków".
- 4. W przypadku odrzucenia przez klienta oferty przygotowanej przez UWR-a, należy na ścieżce wybrać opcję **"Re**zygnacja klienta" lub poczekać na wygaśniecie jej ważności.
- **W przypadku decyzji odrzucenia/odroczenia wniosku** agent otrzymuje Zadanie w Panelu Agenta informujące o wyniku underwritingu i wskazaniu potrzeby kontaktu z klientem w celu poinformowania go o decyzji.
  - 5. W panelu bocznym (Hamburgerze) w sekcji **"Dokumenty do pobrania"** dostępne jest pismo prezentujące powody decyzji.

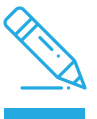

5.

Ý

warunków ubezpieczenia, odrzucenia lub odroczenia wniosku?

Zmiany

### ERGO 4 2. Terminy obsługi

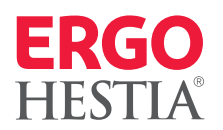

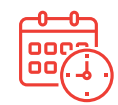

#### Tabela terminów na ścieżce UWR:

| Wniosek trafia do underwritera              | czas obsługi / podjęcia decyzji 2 dni                                                                                                    |
|---------------------------------------------|----------------------------------------------------------------------------------------------------|
| Skierowanie na badania                      | godziny pracy ICR 9:00-17:00; wyniki badań są przekazywane elektronicznie,<br>ale w niektórych przypadkach wysyłane są w formie listu poleconego, co wydłuża<br>czas obsługi |
| Wniosek trafia do decyzji Chief Underwriter | czas obsługi 2 dni, a w szczególnych przypadkach czas może ulec wydłużeniu                                                                                                   |
| Wniosek trafia do opinii Szefa Medycznego   | czas obsługi 2 dni, a w szczególnych przypadkach czas może ulec wydłużeniu                                                                                                   |
| Wniosek trafia do decyzji Reasekuratora     | czas obsługi 2 dni, a w szczególnych przypadkach czas może ulec wydłużeniu                                                                                                   |

## ERGO 4

# 3. Wymagana dokumentacja medyczna w przypadku choroby klienta

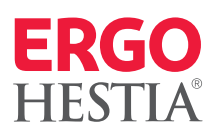

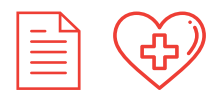

Poniżej przedstawione zostały przykłady dokumentacji medycznej wspomagającej proces underwritingu w odniesieniu do najczęściej występujących chorób (może zdarzyć się również, że underwriter wystąpi o inną dodatkową dokumentację):

- **padaczka** kopia dokumentacji medycznej z Poradni Neurologicznej, wynik badania EEG,
- **choroby i zaburzenia psychiczne** kopia dokumentacji zlecenia ambulatoryjnego, kopie kart z leczenia szpitalnego,
- **astma oskrzelowa** kopia dokumentacji z Poradni Chorób Płuc, kopie kart z leczenia szpitalnego, spirometria,
- **gruźlica** kopia dokumentacji z Poradni Chorób Płuc, kopie kart z leczenia szpitalnego, kopia ostatniego wyniku Rtg klatki piersiowej,
- **zawał serca** kopia dokumentacji z P oradni Kardiologicznej, kopie kart z leczenia szpitalnego, kopie ostatnio wykonywanych badań: EKG spoczynkowe, EKG próba wysiłkowa, Echo serca lub koronarografia,
- choroba wieńcowa kopia dokumentacji z Poradni Kardiologicznej, kopie kart z leczenia szpitalnego, kopie ostatnio wykonywanych badań: EKG spoczynkowe, EKG – próba wysiłkowa, Echo serca lub koronarografia,
- **udar mózgu** kopie kart z leczenia szpitalnego, kopia dokumentacji medycznej z Poradni Neurologicznej aktualne pomiary ciśnienia tętniczego, wynik tomografii komputerowej głowy,
- **nadciśnienie tętnicze** kopie kart z leczenia szpitalnego, aktualne pomiary ciśnienia tętniczego, kopie ostatnio wykonywanych badań: EKG spoczynkowe, EKG próba wysiłkowa, Echo serca, poziom kreatyniny, badanie moczu,
- wady zastawkowe serca kopie kart z leczenia szpitalnego, kopia Echo serca,
- **choroba wrzodowa żołądka lub dwunastnicy** kopie kart z leczenia szpitalnego, kopia ostatnio wykonywanej gastroskopii,
- **zapalenie wątroby** kopia dokumentacji z Poradni Hepatologicznej, kopie kart z leczenia szpitalnego, kopia ostatnio wykonywanego profilu wątroby, kopia wyników testów diagnostycznych wirusowego zapalenia wątroby,

- **zapalenie pęcherzyka żółciowego** kopie kart z leczenia szpitalnego, w tym wynik badania histopatologicznego (jeżeli usunięto pęcherzyk żółciowy),
- **choroby układu mięśniowo-kostnego** kopie kart z leczenia szpitalnego, kopia Rtg kręgosłupa lub innego narządu,
- cukrzyca kopie dokumentacji z Poradni Cukrzycowej, kopie kart z leczenia szpitalnego, kopie ostatnio wykonywanych badań: badanie moczu, glukoza we krwi na czczo, doustny test tolerancji glukozy, HbA1C, badanie dna oka, EKG spoczynkowe, EKG – próba wysiłkowa,
- **choroby gruczołu tarczowego** kopie kart z leczenia szpitalnego (jeżeli był wykonywany zabieg usunięcia gruczołu tarczowego należy dołączyć wynik badania histopatologicznego), kopie ostatnio wykonywanych badań: TSH, fT4 i fT3, USG tarczycy, scyntygram tarczycy,
- zapalenie nerek kopie kart z leczenia szpitalnego, kopie ostatnio wykonywanych badań: badanie moczu, poziom kreatyniny, USG jamy brzusznej, biopsja nerek,
- **kamica nerkowa** kopie kart z leczenia szpitalnego, kopie ostatnio wykonywanych badań: badanie moczu, poziom kreatyniny, USG jamy brzusznej,
- **choroba nowotworowa** kopie kart z leczenia szpitalnego, w tym wynik badania histopatologicznego,
- **choroby krwi (np. niedokrwistość)** kopie kart z leczenia szpitalnego, kopie ostatnio wykonywanych badań: morfologia krwi z rozmazem, poziom żelaza,
- **choroby zakaźne (w tym AIDS)** kopie kart z leczenia szpitalnego, kopia dokumentacji z Poradni Chorób Zakaźnych,
- choroby oczu kopie kart z leczenia, kopia wyniku badania okulistycznego,
- **choroby uszu** kopie kart z leczenia, kopia wyniku badania laryngologicznego (np. audiogram).

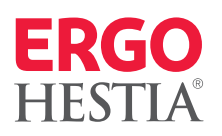

Sumy ubezpieczenia wskazane w tabelach poniżej odnoszą się do wysokości świadczeń z tytułu Ubezpieczenia życia oraz Niezdolności do pracy\*.

| Wiek o                         | Wiek osoby ubezpieczanej / Suma ubezpieczenia |                              |                             |                                                                                        |  |  |  |  |  |
|--------------------------------|-----------------------------------------------|------------------------------|-----------------------------|----------------------------------------------------------------------------------------|--|--|--|--|--|
| do 45 roku życia               | 46 – 55 lat                                   | 56 – 67 lat                  | 68 – 70 lat                 | - Roazaj badan                                                                         |  |  |  |  |  |
| do 750.000 zł                  | do 500.000 zł                                 | do 200.000 zł                | do 200.000 zł               | Ankieta oceny ryzyka                                                                   |  |  |  |  |  |
| 750.001 zł –<br>1.000.000 zł   | 500.001 zł –<br>750.000 zł                    | 200.001 zł –<br>400.000 zł   | 200w.001 zł –<br>400.000 zł | Dodatkowo:<br>1. Badania podstawowe<br>2. L1                                           |  |  |  |  |  |
| 1.000.001 zł –<br>2.000.000 zł | 750.001 zł –<br>1.000.000 zł                  | 400.001 zł –<br>600.000 zł   | 400.001 zł –<br>600.000 zł  | Dodatkowo:<br>1. Badania podstawowe<br>2. EKG spoczynkowe<br>3. L2                     |  |  |  |  |  |
|                                | 1.000.001 zł –<br>2.000.000 zł                | 600.001 zł –<br>1.000.000 zł |                             | Dodatkowo:<br>1. Badania podstawowe<br>2. Echo serca<br>3. L2                          |  |  |  |  |  |
| powyżej<br>2.000.000 zł        | powyżej<br>2.000.000 zł                       | powyżej<br>1.000.000 zł      |                             | Dodatkowo:<br>1. Badania podstawowe<br>2. Echo serca<br>3. USG jamy brzusznej<br>4. L2 |  |  |  |  |  |

Dla sumy ubezpieczenia powyżej 1.200.000 zł konieczne jest skierowanie osoby ubezpieczanej na badanie na obecność w organizmie wirusa HIV oraz badania HBs i HCV

#### Uwagi:

- Badania podstawowe wywiad internistyczny oraz adanie moczu
- L1 badania laboratoryjne: poziom cholesterolu
   + HDL, poziom trójglicerydów, GGTP, AIAT, AspAT, poziom glukozy (na czczo)
- L2 L1 + badanie krwi z rozmazem, OB., wartość kreatyniny

\* zawarcie ubezpieczenia Niezdolność do pracy możliwe jest dla osób nie starszych niż 59 lat

#### RYZYKO FINASOWE

| Suma ubezpieczenia          | Rodzaj dokumentów finansowych                                                                     |
|-----------------------------|---------------------------------------------------------------------------------------------------|
| 500.001 zł – 1.000.000 zł   | Informacja o wysokości dochodów w ankiecie oceny ryzyka                                           |
| 1.000.001 zł – 2.000.000 zł | Kwestionariusz finansowy w ankiecie oceny ryzyka                                                  |
| 2.000.001 zł i więcej       | Kwestionariusz finansowy w ankiecie oceny ryzyka<br>Dodatkowo: PIT za ostatni okres rozliczeniowy |

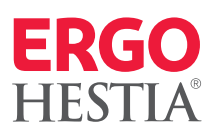

Jeżeli po przygotowaniu na ścieżce sprzedaży ERGO 4 Kalkulacji i kliknięciu **"Utwórz ofertę"**, wniosek wymaga decyzji underwritera – na ekranie pojawi się poniższy komunikat:

| Kor  | nunikat                             | Komenta |
|------|-------------------------------------|---------|
| Wnic | osek wymaga decyzji Underwritera.   |         |
|      | Zamknij Zobacz szczegóły Przekaż do | UWR-a   |

W celu dalszego procesowania wniosku – należy kliknąć **"Przekaż do UWR–a"** – pojawi się nowe okno

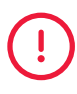

**Uwaga:** po przekazaniu wniosku do UWR – underwriter nie ma możliwości modyfikacji danych w treści złożonego wniosku (korekta nazwiska, imienia, dat urodzenia, beneficjenta)

W takich przypadkach należy:

- 1. złożyć nowy wniosek z jednoczesnym anulowaniem błędnego, lub
- 2. wystawić polisę, a następnie wprowadzić zmiany w iKoncie (zależnie od zakresu zmian mogą być wprowadzone przez agenta bądź klienta)
- 3. po wystawieniu polisy zmiana danych następuje przez klienta w iKoncie

|   | Przekaż do decyzji Ce | ntrali |         |           |
|---|-----------------------|--------|---------|-----------|
|   | Komentarz             |        |         |           |
|   |                       |        |         | .4        |
| > |                       |        |         |           |
|   |                       |        | Zamknij | Zatwierdź |

W polu komentarz należy umieścić treści/uwagi dotyczące wniosku, które chcielibyśmy przekazać underwriterowi, np.:

 "utrzymanie składki na wnioskowanym poziomie w przypadku ryzyka i zmiany warunków" – brak wpisania powyższego komentarza spowoduje przedstawienie oferty z utrzymaniem wysokości wnioskowanych sum ubezpieczenia;

| ( | ! | ) |
|---|---|---|
|   |   |   |

**Uwaga:** w przypadku wystawienia oferty przez underwritera, nie ma już możliwości jej modyfikacji czy przygotowania kolejnej z obsługiwanego wniosku. W razie potrzeby – wskaż underwriterowi już na tym etapie oczekiwania klienta co do warunków ubezpieczenia.

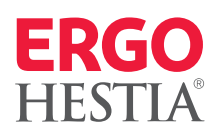

Klikamy **"Zatwierdź"** – operacja zostanie potwierdzona komunikatem.

| Przekaż do decyzji Centrali |                                                               |                        | Komunikat                                          |                      |  |                                                                |        |  |  |
|-----------------------------|---------------------------------------------------------------|------------------------|----------------------------------------------------|----------------------|--|----------------------------------------------------------------|--------|--|--|
| Komentarz                   | Proszę o utrzymanie wskazane<br>wysokości składki ubezpieczen | ej Wniosek             | Wniosek został przekazany do decyzji Underwritera. |                      |  |                                                                |        |  |  |
|                             |                                                               | .4                     |                                                    |                      |  | Za                                                             | amknij |  |  |
|                             | Zamknij                                                       | Zatwierdź              |                                                    |                      |  |                                                                |        |  |  |
| Ubezpieczający              | Oświadczenia<br>Uzupełnione                                   | Ankiety<br>Uzupełnione | $\odot$                                            | Beneficjenci<br>BRAK |  | Wniosek trafił do underwritera<br>– świadczy o tym jego status |        |  |  |
| Miejsce podpisania<br>SOPOT | ···· Płatność<br>miesięcz                                     | na                     | Status<br>Wniosek<br>W analizie ry                 | zyka 🗲               |  | – Wniosek w analizie ryzyka                                    |        |  |  |
| Polisa długoterminowa       |                                                               |                        |                                                    |                      |  |                                                                |        |  |  |
| Składka do zapłaty          | 276 zł                                                        |                        |                                                    |                      |  |                                                                |        |  |  |
| ANNA NOWAK                  |                                                               |                        |                                                    |                      |  |                                                                |        |  |  |
| UBEZPIECZENIE ŻYCIA 7       | ★★ 276 zł                                                     |                        |                                                    |                      |  |                                                                |        |  |  |
| Razem                       | 276 zł                                                        |                        |                                                    |                      |  |                                                                |        |  |  |
|                             |                                                               |                        |                                                    |                      |  |                                                                |        |  |  |

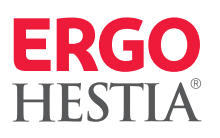

Underwriter po weryfikacji wniosku tworzy zadanie do agenta dotyczące uzupełnienia dokumentacji. Zadania widoczne są w ikonie Agent, w sekcji Zadań:

| = | ERGO<br>HESTLA        | iHestia                | Sprzedaż v Obsługa                       | zedaž 🗸 Obsługa 🗸 Centrum informacji 🗸 |                         |                          |                   |              |               | i    | $\overleftrightarrow$ |           | 2     | <u>2</u>   |
|---|-----------------------|------------------------|------------------------------------------|----------------------------------------|-------------------------|--------------------------|-------------------|--------------|---------------|------|-----------------------|-----------|-------|------------|
|   | iHestia > Agent       |                        |                                          |                                        |                         |                          |                   |              |               |      |                       |           |       |            |
|   |                       | Age                    | nt                                       |                                        |                         |                          |                   |              |               |      |                       |           |       |            |
|   |                       | Utw<br>zada            |                                          | Wyświetl<br>raport                     | Przydziel               | Q<br>Wyszukaj<br>klienta |                   |              |               |      |                       |           |       |            |
|   |                       | Zadani                 | a Zadania w centrali                     |                                        |                         |                          |                   |              |               |      |                       |           |       |            |
|   |                       |                        |                                          |                                        |                         |                          |                   |              | Filtruj liste | ç    |                       |           | ٩     | ) <b>O</b> |
|   |                       |                        | KLIENT / AGENT                           |                                        | UBEZPIECZ               | YAC                      | OPIS              |              |               |      | TER                   | RMIN<br>Y | ZMIAN | A          |
|   |                       |                        | anna in canala ( const                   |                                        |                         |                          | WYMAGA<br>WNIOSKI | NE UZUF<br>U | PEŁNIENI      | E DO | 7 [                   | INC       | 0     |            |
| 1 | Kiedy się<br>i sprawd | e pojawia<br>zić komer | ikona, agent powi<br>ntarze, które zosto | inien otwor<br>ały do niego            | zyć podzac<br>o dodane. | lanie                    |                   |              |               |      |                       |           |       |            |

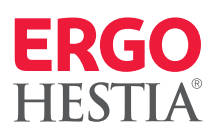

#### Po wejściu w zadanie widoczne będą szczegóły:

| Szczegóły zadania                            | Pobierz PDF Wyszukaj<br>klienta                                        |                                  |
|----------------------------------------------|------------------------------------------------------------------------|----------------------------------|
| Status zadania: W realizacji 2021-03-24 23:5 | 9                                                                      | Zakończ                          |
| Wymagane uzupełnienie do wi                  | niosku                                                                 | HESTYJNY JAN<br>92011544273      |
| Twórca zadania                               | Dębicki Marcin / ERGO Hestia                                           | Rola Ubezpieczający/Ubezpieczony |
| Realizujący zadanie                          | MONACHOWSKI ADAM / 12312322/P / 25254                                  | Tel. komórkowy: 508500500        |
| Nr zadania                                   | 115500321Z                                                             | Adres e-mail: BRAK               |
| Data wpływu                                  | 2021-03-17 13:11                                                       | Notatka                          |
| Data utworzenia                              | 2021-03-17 13:11                                                       | Dodaj notatkę                    |
| Wniosek                                      | E42019020409093731500                                                  |                                  |
| Dotyczy                                      | E42019020409093731500                                                  |                                  |
| Zadanie nadrzędne                            | Weryfikacja wniosku                                                    |                                  |
| Szczegóły zadania                            | Wymagane dokumenty:<br>- dektaracja PIT za ostatni okres rozliczeniowy |                                  |
|                                              | Prośba o załączenie deklaracji PIT za ostatni okres<br>rozliczeniowy.  |                                  |
| Wiadomości Komentarze                        |                                                                        |                                  |
|                                              |                                                                        |                                  |

W powyższym przypadku wymagane jest załączenie kopii PIT. W tym celu należy kliknąć **"Dodaj komentarz"**, otworzy się modal, w którym należy załączyć skan dokumentu:

| Treść                         | W załączeniu PIT klienta.                |
|-------------------------------|------------------------------------------|
|                               |                                          |
| Przydziel zadanie             | Pozostała liczba znaków 3975<br>Centrala |
| Załączniki 🌒                  | KLIKNIJ LUB PRZECIĄGNIJ PLIKI TUTAJ      |
|                               | 📄 pil.png (6.78 KB) 🛞                    |
|                               | Anuluj Zatwie                            |
|                               |                                          |
| (il company - Zarta at and 42 |                                          |

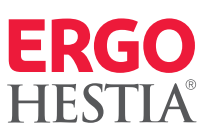

### Treść komentarza wraz z załącznikiem będą widoczne w sekcji **"Komentarze"** na ekranie zadania:

| Twórca zadania      | /                                                                                                | Rola Ubezpieczający/Ubezpieczony |
|---------------------|--------------------------------------------------------------------------------------------------|----------------------------------|
| Realizujący zadanie |                                                                                                  | Tel. komórkowy: BRAK             |
| Nr zadania          |                                                                                                  | Adres e-mail:                    |
| Data wpływu         | 2020-01-14 15:19                                                                                 |                                  |
| Data utworzenia     | 2020-01-14 15:19                                                                                 | Notatka                          |
| Wniosek             |                                                                                                  | Dodaj notatkę                    |
| Zadanie nadrzędne   | Weryfikacja wniosku                                                                              |                                  |
| Szczegóły zadania   | Wymagane dokumenty:<br>- potwierdzenia złożenia deklaracji PIT za ostatni okres<br>rozliczeniowy |                                  |
|                     | Prosimy o przesłanie PIT za ostatni okres rozliczeniowy                                          |                                  |
| Komentarze          |                                                                                                  |                                  |
| 6400000             |                                                                                                  | 2020-01-14<br>15-33              |
| PIT many formula    |                                                                                                  | 10.00                            |
|                     |                                                                                                  |                                  |

(!)

**Uwaga:** Bardzo ważne jest, aby wszelkie uzupełnienia były realizowane do głównego zadania, w takim przypadku dokument jest automatycznie łączony ze sprawą i przekazywany do osoby prowadzącej temat w Centrali. Utworzenie nowego statusuzadania np. Modyfikacja danych na polisie, odwołanie od decyzji UWR i inne – niepowiązanego ze sprawą przedłuża proces obsługi wniosku.

#### Ważne!

#### Oświadczenie dodatkowe klienta w formie elektronicznej

W przypadku dodatkowych oświadczeń klienta wymaganych na etapie analizy wniosku przez underwritera (np. potwierdzające wiek bądź wagę), dopuszcza się przekazanie pośrednikowi przez klienta oświadczenia mailowego, **pod warunkiem, że zostało wysłane z adresu e-mail wskazanego we wniosku o zawarcie ubezpieczenia**.

Przekazane oświadczenie należy załączyć w formacie PDF jako uzupełnienie do głównego zadania do wniosku.

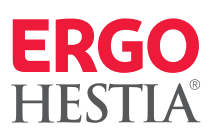

Jeżeli zadanie zostało przydzielone iHestia > Agent > Szczegóły zadania do decyzji UWR, może on poprosić Szczegóły zadania o dodatkowe działania. 2 Ê B Wówczas na liście pod głównym Utwórz Przydziel Pobierz PDF Wyszukaj zadaniem wyświetlą się podzadanie klienta podzadania do wykonania. Status zadania: W realizacji 2020-10-16 23:59 Weryfikacja wniosku Twórca zadania Rola Ubezpieczający/Ubezpieczony Realizujący zadanie Tel. komórkowy: Adres e-mail: Zadanie główne Nrzadania Data wpływu 2020-10-14 11:56 Notatka Data utworzenia 2020-10-14 11:55 Dodaj notatke Wniosek Dotyczy Szczegóły zadania Zweryfikuj zgłoszony wniosek. proszę o pilną weryfikację Komentarze Podzadania ZADANIE REALZUJĄCY TERMIN DATA WPŁYWU STATUS ZIJIANA Podzadania Wymagane uzupełnienie do wniosku 2020-10-14 Zamkniete Skierowanie na badania lekarskie 2020-10-14 Zamknięte 2020-10-14 Wymagane uzupełnienie do wniosku Zamknięte Utwórz zadanie powiązane

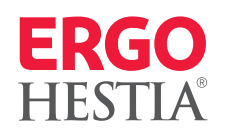

W przypadku, gdy zadanie zostało prawidłowo przydzielone Centrali, będzie widoczne w zakładce **"Zadania"** w centrali:

| iHestia >         | Agent                                                    |                    |                              |                            |           |               |      |     |   |
|-------------------|----------------------------------------------------------|--------------------|------------------------------|----------------------------|-----------|---------------|------|-----|---|
| Agent             |                                                          |                    |                              |                            |           |               |      |     |   |
| Utwórz<br>zadanie | Wyszukaj<br>zadanie                                      | Wyświetl<br>raport | S<br>Przydziel               | 2<br>Wyszukaj<br>klienta   |           |               |      |     |   |
| Zadania           | Zadania w centrali                                       |                    |                              |                            |           |               |      |     |   |
|                   |                                                          |                    |                              |                            |           | Filtruj listę | Q    | Đ   | ø |
| KLIENT / /        | AGENT                                                    |                    |                              |                            | OPIS      |               | TERM | IIN |   |
|                   | UZUPEŁNIENIE DO WNIOSKU                                  |                    |                              |                            | -53 DNI 🌗 |               |      |     |   |
| 100.00            | / REZYGNACJ                                              |                    | REZYGNACJA KLIENTA Z WNIOSKU | ZYGNACJA KLIENTA Z WNIOSKU |           | -49 DNI 🌗     |      |     |   |
| 10000.10          | / OBSŁUGA POLISY - ROZWIĄZANIE POLISY NA WNIOSEK KLIENTA |                    |                              |                            | -4 DNI 🌗  |               |      |     |   |
| -                 | / WYMAGANE UZUPEŁNIENIE DO WNIOSKU                       |                    |                              |                            | 1 DZI     | ΞŃ            | ]    |     |   |
|                   |                                                          |                    |                              |                            |           |               |      |     |   |

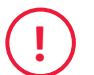

#### Agencie PAMIĘTAJ:

- 1. Dodawaj dokumenty, wiadomości do utworzonego juz zadania nie twórz nowych statusów.
- 2. Chcesz pozostawić składkę na wnioskowanym poziomie dodaj tę informację w komentarzu do wniosku.
- 3. UWR nie ma możliwości modyfikacji danych na wniosku oraz ofercie.
- 4. Korzystaj z sekcji Centrum Informacji Biblioteka ERGO 4.

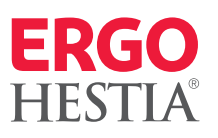

#### Odrzucenie/ anulowanie/odroczenie wniosku przez UWR

W momencie odroczenia, anulowania czy odrzucenia wniosku przez UWR, uzasadnienie będzie widoczne w zadaniu głównym, które zmieni status na zamknięte lub w podzadaniu. Będzie o tym informował niebieski wykrzyknik, który informuje, że na zadaniu została podjęta interakcja. Aby znaleźć decyzję zależy wejść w zakładkę **"Agent" → "Zadania"**, a następnie wyszukać ją po danych klienta i po numerze wniosku.

| /                                                                                                    |                                                                                 | WYMAGANE UZUPEŁNIENIE<br>DO WNIOSKU                                                                                                    | ZAMKNIĘTE 🚺                                                                                             |
|----------------------------------------------------------------------------------------------------|---------------------------------------------------------------------------------|----------------------------------------------------------------------------------------------------|----------------------------------------------------------------------------------------------------|
| Status zadania: Zamknięte                                                                                                    |                                                                                 | Status zadania: Zamknięte                                                                                                    |                                                                                                    |
| Weryfikacja wniosku         Twórca zadania         Realizujący zadania         Nr zadania         Data wpływu       2020-11-29 20:34         Data utworzenia       2020-11-25 09:19         Wniosek       Dotyczy         Dotyczy       Zweryfikuj zgłoszony wniosek. | Rola Ubezpieczający/Ubezpieczony<br>Tel. komórkowy:<br>Adres e-mail:<br>Notatka | Weryfikacja wniosku         Twórca zadania         Realizujący zadania         Realizujący zadania         Nr zadania         Data wpływa         2020-11-29 20:34         Data utworzenia         Wniosek         Dotyczy         Szczegóły zadania         Zweryfikuj zgloszony wniosek. | Rola Ubezpieczający/Ubezpieczony<br>Tel. komórkowy:<br>Adres e-mail:<br><b>Notatka</b><br>Dodaj notatkę |
| Komentarze Podzadania                                                                                                    |                                                                                 | Komentarze Podzadania                                                                                                    |                                                                                                    |
| ZADANIE REALIZUJĄCY TERMIN<br>Wymagane uzupelnienie do wniosku                                                                                                    | DATA WPŁYWU STATUS ZMIANA<br>2020-12-02 Zamknięte                               | Karolina Kluk<br>Po analizie przesłanej dokumentacji informujemy o odroczeniu wniosku na okres 6 miesięcy. Po tym<br>ze świadczeniem Ubezpieczenia życia, załączając przy tym wynik ostatniej wizyty lekarskiej.                                                                           | 2020-12-03<br>14:52<br>n czasie istnieje możliwość ponownego rozpatrzenia wniosku wyłącznie             |

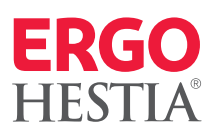

#### Anulowanie wniosku

W przypadku anulowania wniosku w zakładce **"Zadania"** wyświetli się o tym informacja:

| iHestia > Agent                             | iHestia > Agent > Szczegóły zadania                                                                                                    |      |
|---------------------------------------------|----------------------------------------------------------------------------------------------------|------|
| Agent                                       | Szczegóły zadania                                                                                                    |      |
| E E E E E E E E E E E E E E E E E E E       | Dodaj Przydziel Poblerz PDF Wyzzukaj<br>komentarz klienta                                                                                                    |      |
| Zadania Zadania w centrali                  | Status zadania: W realizacji 2020-10-16 23:59 Zakończ                                                                                                    |      |
| Filtruj listę 🔍 🗊 🕸                         | Przekaż decyzję o anulowaniu wniosku                                                                                                    |      |
| LIENT/AGENT UBEZPIECZONY OPIS TERMIN ZINANA | Twórca zadania Centrala Rola Ubeznieczajac//Ubeznieczajac//Ubeznieczaj | DY   |
|                                             | Realizujący zadanie Tel. komółkowy:                                                                                                    |      |
| ANULOWANIU WNIOSKU 2 DNI                    | Nr zadania Adres e-ma                                                                                                    | iil: |
|                                             | Data wptywu 2020-10-14 12:43                                                                                                    |      |
|                                             | Data utworzenia 2020-10-14 12:43 Dodai nota                                                                                                    | tke  |
|                                             | Whiosek                                                                                                    |      |
|                                             | Dotyczy                                                                                                    |      |
|                                             | <b>Szczegóły zadania</b> Wniosek został anulowany<br>przez Underwritera. Skontaktuj się z klientem w celu<br>poinformowania o decyzji.                                                                                                    |      |
|                                             | Komentarze                                                                                                    |      |
|                                             | Dodaj komentarz                                                                                                    |      |

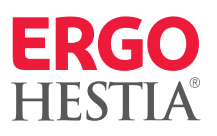

#### Aby móc odszukać powód anulowania wniosku, należy przejść ścieżkę:

### **"Zadanie"**, następnie wybrać zakładkę **"Dokumenty do pobrania"**, po kliknięciu której pokaże się okienko umożliwiające pobranie dokumentu

| ERGO 4                     |                                                   |                                                   | Do uzupełnienia 4                     |
|----------------------------|---------------------------------------------------|---------------------------------------------------|---------------------------------------|
|                            | *                                                 | skak                                              | <del>kakak</del>                      |
| 👥 Matryca                  | Ubezpieczenie życia<br>Nieszczęśliwy wypadek      | Ubezpieczenie życia<br>Zabezpieczenie kredytu     | Ubezpieczenie życia<br>Wariant pełny  |
| Produkty                   | Uszkodzenie ciała<br>Nieszczęśliwy wypadek        | Niezdolność do pracy<br>Zabezpieczenie kredytu NW | Niezdolność do pracy<br>Wariant pełny |
| 👘 Osoby                    | Poważne zachorowanie                              | Poważne zachorowanie                              | Poważne zachorowanie                  |
| Dokumeniy do pobrama       | Zdrowie dziecka                                   | Warrant rozszerzony<br>Zdrowie dziecka            | Warrant perny<br>Zdrowie dziecka      |
| Informacja o dystrybutorze | Uszkodzenie ciała NW                              | Poważne zachorowan<br>Dokumenty do pobrania       |                                       |
| 2. Nowy Klient             | Best Doctors (ubezpieczony) Best Doctors (dzieci) | Ogólne Warunki U                                  | bezpieczenia                          |
|                            |                                                   | Wniosek                                           |                                       |
|                            |                                                   | Informacja o powo                                 | dach anulowania wniosku               |
|                            |                                                   |                                                   | Zamknij                               |

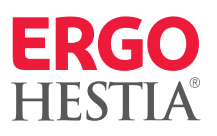

Pobrany wniosek będzie wyglądał następująco:

| ERGO<br>HESTIA       Sopockie Towarzystwo Ubezpieczeń na Życie ERGO Hestia SA<br>ul. Hestii 1, 81-731 Sopot. Numer KRS 0000024807 Sądu<br>Rejonowego Gdańsk-Północ w Gdańsku, VIII Wydział<br>Gospodarczy Krajowego Rejestru Szdówego.<br>NIP 585-12-45-589. Wysokóść kopitału zakładowego,<br>który został opłacony w całości 64 000 000 zł. |  |
|----------------------------------------------------------------------------------------------------|--|
| Informacja o anulowaniu wniosku o ubezpieczenie nr                                                                                                    |  |
| Sopot, 14.10.2020 r.                                                                                                    |  |
| Ubezpieczyciel                                                                                                    |  |
| nazwa SOPOCKIE TOWARZYSTWO UBEZPIECZEŃ NA ŻYCIE ERGO HESTIA SA, dalej również "ERGO Hestia"                                                                                                    |  |
| Ubezpieczający/Ubezpieczony<br>imie i nazwisko                                                                                                    |  |
| dane kontaktowe                                                                                                    |  |
| adres staly                                                                                                    |  |
|                                                                                                    |  |
| Szanowna Pani,                                                                                                    |  |
| Dziękujemy za złożony w naszym Towarzystwie wniosek o ubezpieczenie.                                                                                                    |  |
| Z przykrością informujemy, że byliśmy zmuszeni podjąć decyzję o anulowaniu Pani wniosku o ubezpieczenie.                                                                                                    |  |
| Praniemy wyjaśnić że nawodem apulowania wniosku o ubeznieczenie jest brak wymananych dokumentów                                                                                                    |  |
| rughten y njusne, ze ponoden uniterna mnoska o doezpeezente jest onak njih lagan yen dokan en tom.                                                                                                    |  |
|                                                                                                    |  |
| Z wyrazami szacunku                                                                                                    |  |
|                                                                                                    |  |
| Departament Ubezpieczeń Na Życie                                                                                                    |  |

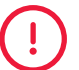

**Ważne:** Jeżeli po upływie 45 dni wniosek nie zostanie zofertowany, to zostanie automatycznie anulowany przez system. W takim przypadku pośrednik otrzyma informację o anulowaniu wniosku z przyczyn formalno-prawnych.

## **ERGO 4** 6. Obsługa ofert wystawianych przez underwritera

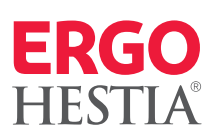

#### Co się dzieje z wnioskiem przekazanym do decyzji UWR?

W każdym przypadku, gdy underwriter podejmuje decyzję o objęciu Twojego klienta ochroną ubezpieczeniową, przygotowuje ofertę / oferty i załącza je do zadania.

| ren      | r Ch            |         |                            |                                 |               |              |        |
|----------|-----------------|---------|----------------------------|---------------------------------|---------------|--------------|--------|
| Litwórz. | Eq              | Wyświet |                            |                                 |               |              |        |
| zadanie  | zadanie         | raport  |                            |                                 |               |              |        |
|          |                 |         |                            |                                 | Filtruj listę |              | ۹ 🗎 🕯  |
|          | IT / AGENT      |         | UBEZPIECZONY               | OPIS                            | TERMIN        | STATUS       | ZMIANA |
|          |                 |         |                            | REZYGNACJA KLIENTA Z<br>WNIOSKU | -78 DNI 🌗     | W REALIZACJI |        |
|          |                 |         |                            | REZYGNACJA KLIENTA Z<br>WNIOSKU | -57 DNI 🌗     | W REALIZACJI |        |
|          |                 |         |                            | WERYFIKACJA WNIOSKU             |               | OCZEKUJĄCE   | 0      |
| DAR      | A KOLASA / 8907 | 1275803 | DARIA KOLASA / 89071275803 | PRZEKAŻ OFERTY<br>KLIENTOWI     | 4 DNI         | NOWE         |        |

#### 1. Oferty załączone do zadania

Wejdź w szczegóły zadania klikając "Przekaż oferty klientowi"

### Ważne!

- Oferty przygotowane przez underwritera są ważne przez 14 dni, bez względu na termin rozpoczęcia ochrony ubezpieczeniowej
- Jeśli wnioskowana data rozpoczęcia ochrony określona na wniosku minęła a wniosek nadal jest w analizie ryzyka, **underwriter zaktualizuje datę rozpoczęcia ochrony** przygotowując ofertę (standardowo ochrona zostanie wyznaczona na dzień następny po dniu wystawienia oferty)
- Jeżeli klient wskazał konkretny dzień, w którym musi rozpocząć się ochrona, przekaż tę informację underwriterowi (np. w polu komentarza pojawiającego się przy przekazywaniu wniosku)

19 / 32 Powrót do menu

#### ERGO 4 6. Obsługa ofert wystawianych przez underwritera

2.

3.

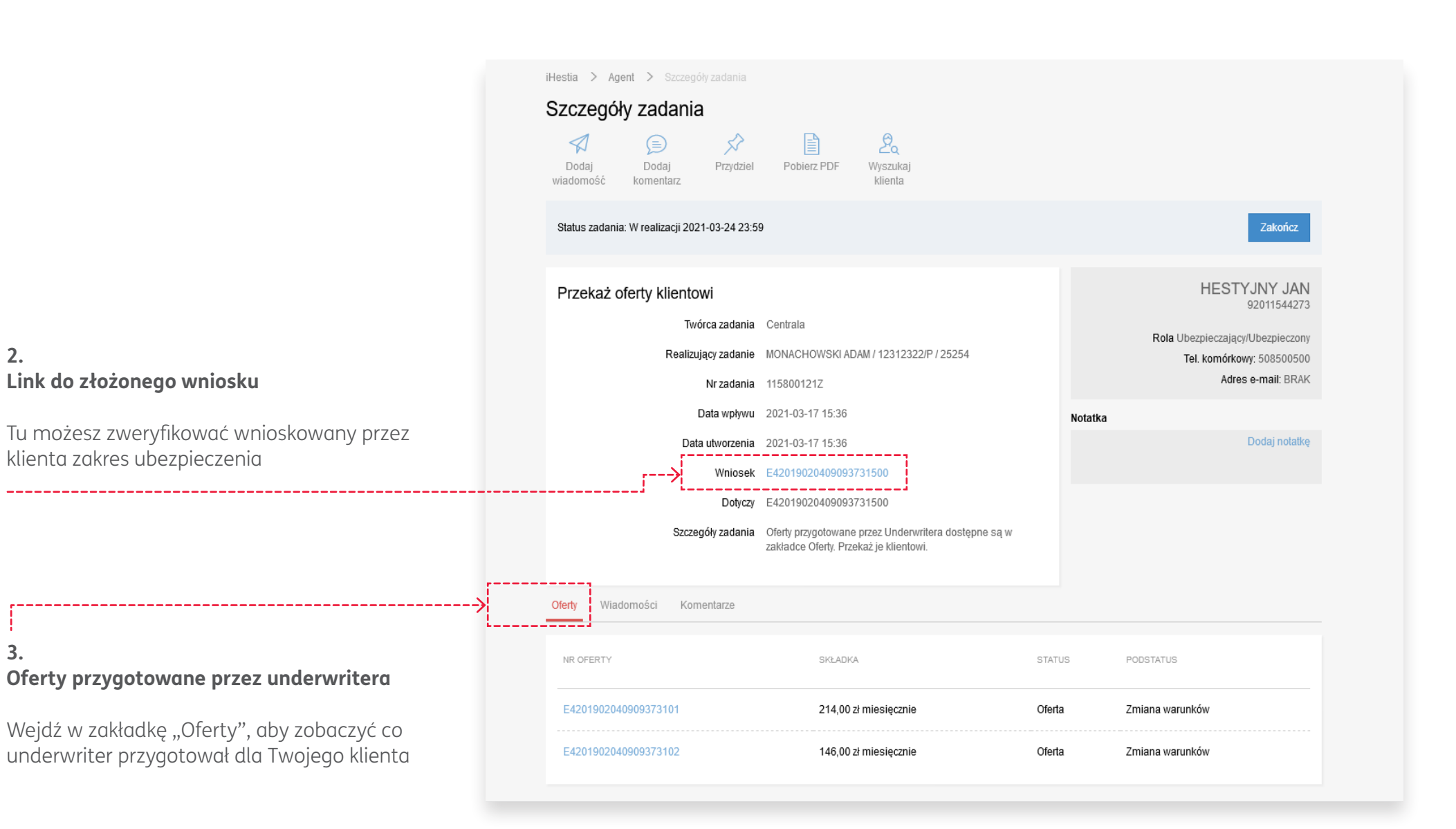

ERGO HESTIA

## **ERGO 4** 6. Obsługa ofert wystawianych przez underwritera

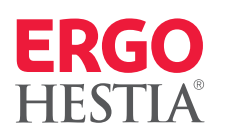

| 4.<br>Edycja oferty                                                                                      | Oferty Komentarze                             |                             |                              |                                |
|----------------------------------------------------------------------------------------------------|-----------------------------------------------|-----------------------------|------------------------------|--------------------------------|
| Kliknij w link oferty, aby ją edytować                                                                   | NR OFERTY                                     | SKŁADKA                     | STATUS                       | PODSTATUS                      |
|                                                                                                    | > E4201902040909154001                        | 135,00 zł miesięcznie       | Oferta                       | Zmiana warunków                |
|                                                                                                    | E4201902040909154002                          | 62,00 zł miesięcznie        | Oferta                       | Zmiana warunków                |
|                                                                                                    |                                               |                             |                              |                                |
|                                                                                                    | Ubezpieczający<br>JAN HESTYJNY<br>92011544273 | Oświadczenia<br>Uzupełnione | Ankiety                      | Beneficjenci<br>BRAK           |
|                                                                                                    | Miejsce podpisania<br>SOPOT                   | ··· Płatność<br>miesięczna  | Status     Oferta     Zmiana | ı warunków                     |
|                                                                                                    | Polisa długoterminowa                         |                             |                              |                                |
| 5                                                                                                    | Składka do zapłaty                            | 214 zł                      |                              |                                |
| Zatwierdź polisę                                                                                         | JAN HESTYJNY                                  |                             |                              |                                |
| Kliknij "Zatwierdź polisę" gdy zdecydujesz                                                               | UBEZPIECZENIE ŻYCIA ***                       | 214 zł                      |                              |                                |
| się na jedną z ofert – wybrana oferta<br>zostanie spolisowana, a alternatywne<br>automatycznie odrzucone | Razem Wydruki Załąc:                          | 214 zł<br>z polisę          |                              |                                |
|                                                                                                    | Rezygnacja klienta                            |                             |                              | Zatwierdź polisę Wyślij ofertę |

## **ERGO 4** 6. Obsługa ofert wystawianych przez underwritera

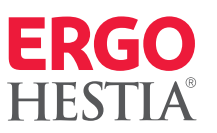

#### Ważne!

• Informacja o powodach zmiany warunków

Jeśli oferta odbiega od warunków wnioskowanych przez klienta (np. zmienił się zakres, wysokość składki lub data rozpoczęcia ochrony), do oferty załączone będzie pismo zawierające szczegóły dotyczące zmiany

\_\_\_\_\_

| Dokumer | ity do pobrania                       |         |
|---------|---------------------------------------|---------|
| Ľà      | Ogólne Warunki Ubezpieczenia          |         |
| Ľà      | Oferta                                |         |
|         | Informacja o powodach zmiany warunków |         |
|         | ]                                     | Zamknij |

- O zmianie informuje również status oferty
  - "Oferta. Zmiana warunków".

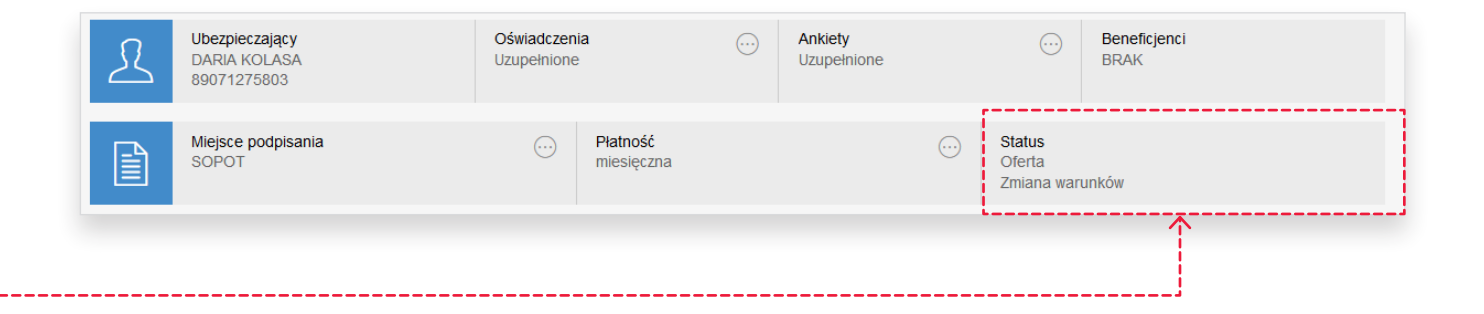

### **ERGO 4** 7. Priorytetowa obsługa wniosków

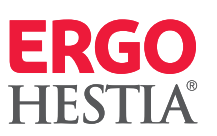

W przypadku wniosków o ubezpieczenie ERGO 4 wymagających indywidulanej decyzji Underwritera, gdzie polisa ma stanowić zabezpieczenie kredytu klienta (bank jest wskazany jako beneficjent lub dodatkowo widnieje cesja na jego rzecz), istnienie możliwość wykorzystania **priorytetowej ścieżki obsługi wniosku**.

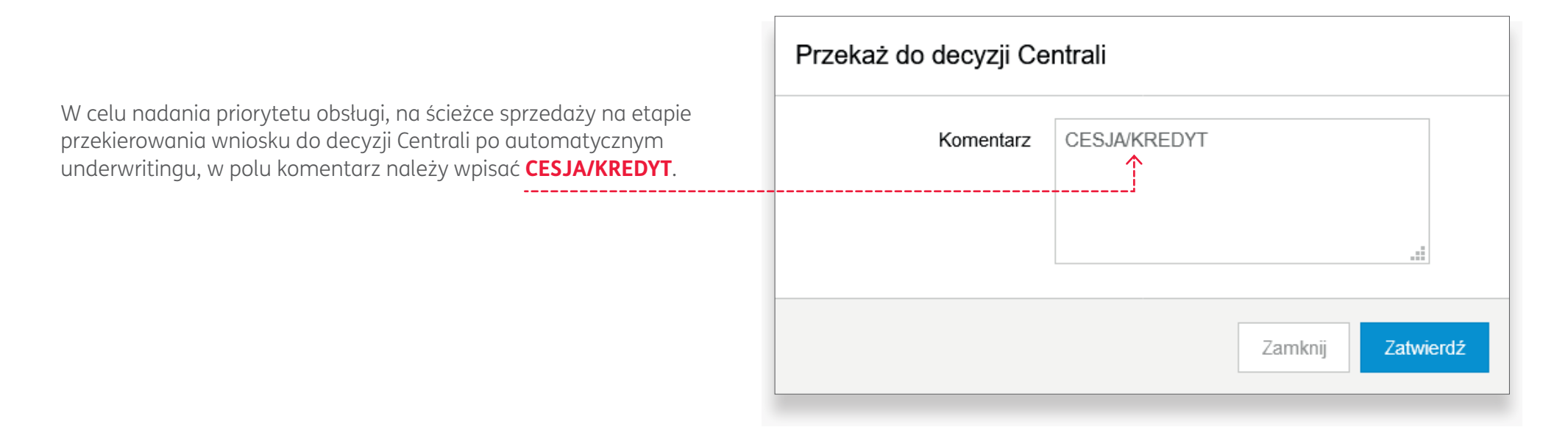

Ważne!

Informacja powinna zostać wskazana przed przekazaniem wniosku do decyzji Underwritera.

## ERGO 4

### 8. Dostęp do informacji szczegółowych w przypadku odrzucenia/odroczenia wniosku

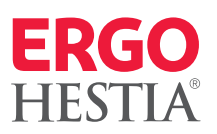

Co zrobić, by uzyskać informacie szczegółowg dotyczącą decyzji underwritera? Należy uzyskać od klienta upoważnienie do uzyskania informacji o stanie zdrowia i dokumentacji medycznej, a następnie przekazać do ERGO Hestii w formie załącznika do zadania. Będzie to podstawą dla underwritera do udzielenia informacji szczegółowych Agentowi.

Dokument "Upoważnienie do uzyskania informacji o stanie zdrowia i dokumentacji medycznej", jest dostępny w "Centrum Informacji" pod adresem https://ci.ergohestia.pl/#/library/ergo\_4

W przypadku zgłoszenia chęci klienta do uzyskania szczegółowych informacji dotyczących powodów mających wpływ na decyzję Underwritera, (bez udzielenia Agentowi upoważnienia), na wniosek klienta zostanie przygotowane szczegółowe pismo i przekazane za pośrednictwem iKomunikatora.

Klient otrzyma wiadomość w iKoncie oraz powiadomienie SMS o nowej wiadomości.

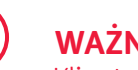

WAŻNF!

Klient musi mieć aktywne iKonto. Należy pamiętać, by przypomnieć klientowi o konieczności aktywacji iKonta. Opis aktywacji iKonta krok po kroku znajduje się w "Centrum Informacji" pod linkiem: https://ci.ergohestia.pl/#/news/article/2794

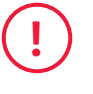

**Uwaga!** Jeśli nie będą spełnione warunki z powyższych punktów wyjaśnienie przyczyn decyzji underwritera zostanie przesłane klientowi pocztą.

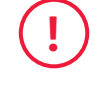

**Uwaga!** Jeśli klient chciałby uzyskać informacje szczegółowe, w tym odnoszące się do jego stanu zdrowia, prośbę należy zgłosić jako nowe zadanie – "Odwołanie od decyzji UWR".

Informacja ogólna w sprawie decyzji underwritera (np. okres odroczenia) dostępna jest zawsze na ścieżce sprzedaży, w menu bocznym, w zakładce "Dokumenty do pobrania/informacja o powodach odrzucenia wniosku".

Taki obieg dokumentu wynika z prawa dostępu do informacji sensytywnych dotyczących stanu zdrowia, które ma wyłącznie sam klient.

# **ERGO 4** 8. Dostęp do informacji szczegółowych w przypadku odrzucenia/odroczenia wniosku

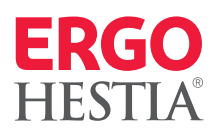

| EKGO<br>HESTIA<br>HESTIA                                                                                                    | 246075q8 Baijonowy Gdonkia-Polnoc<br>y KRS), NIP 585-12-45-588. Kapital<br>000 zł. Spółka posiada tatutu dukago<br>nia 8 marca 2013r. o przeciwdziałania<br>cch handlowych.                         |                                                                                                    |                                                                                  |
|----------------------------------------------------------------------------------------------------|----------------------------------------------------------------------------------------------------|----------------------------------------------------------------------------------------------------|----------------------------------------------------------------------------------|
|                                                                                                    |                                                                                                    | <i>&lt;</i>                                                                                                    | UPOWAŻNIENIE DO UZYSKANIA INFORMACJI<br>O STANIE ZDROWIA I DOKUMENTACJI MEDYCZNE |
| UPOWAŻNIENIE DO UZYSK                                                                                                    | ANIA INFORMACJI O STAN                                                                                                    | IIE ZDROWIA I DOKUMENTACJI MEDYCZNEJ                                                                                                    |                                                                                  |
| Ja, niżej podpisany/podpisana                                                                                                    |                                                                                                    |                                                                                                    |                                                                                  |
| Imię (imiona)                                                                                                    | Nazwi                                                                                                    | sko                                                                                                    |                                                                                  |
| Nr PESEL                                                                                                    | Seria i                                                                                                    | nr dokumentu tożsamości                                                                                                    |                                                                                  |
| Adres zamieszkania                                                                                                    |                                                                                                    |                                                                                                    |                                                                                  |
| jeśli udzielasz upoważnienia w imieniu Twoje                                                                                                    | go dziecka wpisz w tym miejscu jego dane (in                                                                                                    | nię, nazwisko, PESEL, datę urodzenia)                                                                                                    |                                                                                  |
| upoważniam wskazana poniżej                                                                                                    | osobe:                                                                                                    |                                                                                                    |                                                                                  |
| Imię (imiona)                                                                                                    | Nazwi                                                                                                    | sko                                                                                                    |                                                                                  |
| Nr PESEL                                                                                                    | Seria i                                                                                                    | nr dokumentu tožsamości                                                                                                    |                                                                                  |
| Adres zamieszkania                                                                                                    |                                                                                                    |                                                                                                    |                                                                                  |
| lo uzyskiwania od Sopockiego T<br>szelkich informacji dotyczącyc<br>yzyka ubezpieczeniowego popr<br>.) zawartych we wniosku o ube<br>?) wynikających z badań lekars<br>Viniejsze upoważnienie może z | owarzystwo Ubezpieczeń na Ży<br>ch mojego stanu zdrowia uzyska<br>zedzającą zawarcie umowy Ube<br>szpieczenie na życie oraz przek<br>skich wykonanych na zlecenie E<br>ostać odwołane w każdym czas | cie ERGO Hestia SA w Sopocie (dalej: "ERGO Hestia")<br>nych przez ERGO Hestia w związku z oceną poziomu<br>zpieczenia na życie ERGO 4, w tym danych:<br>azanej przeze mnie dokumentacji medycznej;<br>iRGO Hestii.<br>sie na wniosek Upoważniającego. |                                                                                  |
| Podpis                                                                                                    | Miejscowość                                                                                                    | Data (DD-MM-RRRR)                                                                                                    |                                                                                  |
| Podpis                                                                                                    | Mejscowsć                                                                                                    | Data (DD-444-RBBR)                                                                                                    |                                                                                  |
|                                                                                                    |                                                                                                    |                                                                                                    |                                                                                  |
|                                                                                                    |                                                                                                    | E4/UP01/2101 str. 1/3                                                                                                    |                                                                                  |
|                                                                                                    |                                                                                                    | 1                                                                                                    |                                                                                  |

25 / 32 Powrót do menu

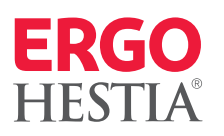

| 1. | Poprawność jakich danych osobowych klienta należy<br>zweryfikować przed wysyłką wniosku?            |   | Ubezpieczający/ubezpieczony         |                    |         |         |   |
|----|----------------------------------------------------------------------------------------------------|---|-------------------------------------|--------------------|---------|---------|---|
|    | Przed wysłaniem wniosku koniecznie zweryfikuj:                                                      |   |                                     |                    |         |         |   |
|    | <ul> <li>imię i nazwisko klienta pod kątem literówek,</li> </ul>                                    |   | To ask.                             | Oracle forward     |         |         | _ |
|    | • wybrane obywatelstwo klienta,                                                                     |   | Typ osoby                           | Osoba fizyczna     |         |         | • |
|    | <ul> <li>wybrany typ i numeru dokumentu tożsamości,</li> </ul>                                      |   | Imię / Nazwisko                     | JANINA             | HESTYJI | A       |   |
|    | Zgodnie z wytycznymi AML należy zidentyfikować<br>tożsamość klienta i zweryfikować numer dokumentu. | > | Numer PESEL / Data urodzenia / Płeć | 1994-0             | 1-18    | kobieta | ▼ |
|    | • wybrany zawód i branżę.                                                                           |   | Obywatelstwo                        | POLSKIE - POLSKA   |         |         | T |
|    | Jeżeli na liście nie ma zawodu wykonywanego<br>przez klienta, należy wybrać zawód najbardziej       |   | Kraj urodzenia                      | POLSKA             |         |         | ▼ |
|    | zbliżony do wykonywanego i dodać szczegółowy                                                        |   | Typ dok. / Numer dok.               | DOWÓD OSOBISTY     | •       |         |   |
|    | opis wykonywanych czynności w polu <b>Komentarz</b><br><b>w ankiecie medycznej</b> .                |   | Zawód                               |                    |         |         |   |
|    | Jeżeli klient wykonuje zawód niskiego ryzyka (zgodnie                                               |   | Zawód 🕕                             | WYBIERZ            |         |         |   |
|    | z definicją z OWU), to można wybrać z listy ZAWÓD<br>NISKIEGO RYZYKA.                               | > | Branża                              | PRACOWNICY BIUROWI |         |         | T |
|    |                                                                                                    |   | Adres stały                         |                    |         |         |   |
|    |                                                                                                    |   |                                     |                    |         |         |   |
|    |                                                                                                    |   |                                     |                    |         |         |   |

#### 2. Jak poprawić błędnie wypełnione dane klienta?

Jeśli wprowadzisz błędne dane, można je zmienić przez:

- dokonanie samodzielnej zmiany w iKoncie przez klienta,
- utworzenie zadania do polisy przez pośrednika.

Pamiętaj, że błędne dane każdorazowo należy poprawić. (!)

\_\_\_\_\_

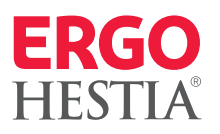

| 3. | Na co zwrócić | szczególną | uwagę | wypełniając |  |
|----|---------------|------------|-------|-------------|--|
|    | Oświadczenia  | i zgody?   |       |             |  |

(!)

Wypełniając Oświadczenia i zgody należy zwrócić szczególną uwagę na **Oświadczenie o niezajmowaniu eksponowanego stanowiska politycznego.** 

Jeżeli klient zajmuje eksponowane stanowisko polityczne to nie zaznaczamy tego oświadczenia. Przekaż Klientowi do uzupełnienia i prześlij z wnioskiem "Oświadczenie PEP".

| Brak zaznaczenia okienka zgody jest równoznaczny z niewyrażeniem zgody                                                                                                    | •                               |
|----------------------------------------------------------------------------------------------------|---------------------------------|
| Jbezpieczony / Ubezpieczający JAN HESTYJNY                                                                                                    |                                 |
| Zaznacz wszystkie dla Ubezpieczającego                                                                                                    | Rozwiń wszystki                 |
| Oświadczenie o otrzymaniu i akceptacji OWU                                                                                                    |                                 |
| Zgoda na to, aby oświadczenia składane Sopockiemu Towarzystwu Ubezpieczeń na Życie ERGO Hestia<br>zawarcia umowy/objęcia ochroną                                                                                                    | SA w Sopocie stanowiły podstawę |
| Upoważnienie do uzyskania informacji od podmiotów wykonujących działalność leczniczą                                                                                                    |                                 |
|                                                                                                    |                                 |
| Upoważnienie do uzyskania informacji od NFZ                                                                                                    |                                 |
| <ul> <li>Upoważnienie do uzyskania informacji od NFZ</li> <li>Zgoda na udostępnianie danych innym zakładom ubezpieczeń</li> </ul>                                                                                                    |                                 |
| <ul> <li>Upoważnienie do uzyskania informacji od NFZ</li> <li>Zgoda na udostępnianie danych innym zakładom ubezpieczeń</li> <li>Zgoda na udostępnianie Sopockiemu Towarzystwu Ubezpieczeń na Życie ERGO Hestia SA w Sopocie da ubezpieczeń</li> </ul> | anych przez inne zakłady        |

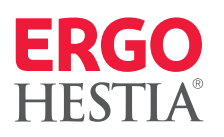

### Jakie zgody musi wyrazić klient, aby otrzymać ofertę na adres e-mail lub do iKonta?

Ofertę ERGO 4 można otrzymać na adres email lub do iKonta tylko, jeśli klient wyrazi zgodę na otrzymywanie informacji handlowej drogą elektroniczną oraz poda swój adres e-mail.

W przypadku podania numeru telefonu, klient otrzyma jednorazowe hasło do logowania do iKonta w formie SMS.

Zachęcamy do zaznaczania pozostałych zgód, które ułatwią późniejszą obsługę umowy ubezpieczenia.

.

| Zawód 🚺                                                                                                    | ZAWÓD NISKIEGO RYZYKA                         | ▼                |
|----------------------------------------------------------------------------------------------------|-----------------------------------------------|------------------|
| Branża                                                                                                    | INNE                                          | T                |
| Adres stały                                                                                                    |                                               |                  |
| Kraj                                                                                                    | POLSKA                                        |                  |
| Kod / Miejscowość                                                                                              | 81-404                                        |                  |
| Ulica / Numer / Lokal                                                                                          | UL.                                           |                  |
| Adres korespondencyjny                                                                                         | taki sam jak adres stały                      |                  |
| Kraj                                                                                                    | POLSKA                                        |                  |
| Kod / Miejscowość                                                                                              | 81-404                                        |                  |
| Ulica / Numer / Lokal                                                                                          | UL.                                           |                  |
| Dane kontaktowe                                                                                                |                                               |                  |
| E-mail                                                                                                    |                                               |                  |
| Tel. komórkowy                                                                                                 | +48                                           |                  |
| Brak zaznaczenia okienka zgody jest równoznaczr                                                                | ny z niewyrażeniem zgody                      | 0                |
| <ul> <li>Zaznacz wszystkie</li> </ul>                                                                          |                                               | Rozwiń wszystkie |
| Zgoda na otrzymywanie drogą elektroniczną in                                                                   | ıformacji handlowej                           |                  |
| <ul> <li>Zgoda na otrzymywanie drogą elektroniczną in</li> </ul>                                               | ıformacji obsługowych                         |                  |
|                                                                                                    |                                               |                  |
| <ul> <li>Zgoda na udostępnienie danych Sopockiemu T<br/>marketingu bezpośredniego produktów i usług</li> </ul> | Towarzystwu Ubezpieczeń ERGO Hestia SA w Sop. | ocie w celach    |
| <ul> <li>Zgoda na udostępnienie danych Sopockiemu 1<br/>marketingu bezpośredniego produktów i usług</li> </ul> | Towarzystwu Ubezpieczeń ERGO Hestia SA w Sop  | ocie w celach    |

\_\_\_\_\_

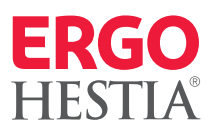

#### 5. O czym pamiętać, aby poprawnie uzupełnić Ankietę?

Prawidłowe uzupełnienie Ankiety ma wpływ na analizę ryzyka, dlatego zwróć szczególną uwagę na:

- poprawne wpisanie wzrostu i wagi klienta,
   Uważaj, aby nie wpisać tych danych odwrotnie.
- uzupełnienie ankiety zgodnie z informacjami medycznymi pozyskanymi od klienta.

Pamiętaj, żeby wszystkie jednostki chorobowe klienta zaznaczyć w ankiecie (lista chorób i dokumentów dostępna w manualu UWR).

### 6. Kiedy należy uzupełnić pole Komentarz w Ankiecie medycznej?

Pole Komentarza uzupełniaj wyłącznie, jeśli wniosek będzie wymagał oceny ryzyka ubezpieczeniowego. W tym polu możesz wpisać dodatkowe informacje, które klient chciałby przekazać Underwriterowi np. szczegółowy opis czynności jakie podejmuje w czasie wykonywania obowiązków służbowych.

Nie wpisuj nic, jeśli ocena nie będzie potrzebna – jakiekolwiek wpisane słowo (łącznie ze słowem "brak") spowoduje wysłanie wniosku do Underwritera.

|   | လှို Ankieta ogólna        |           |  |  |
|---|----------------------------|-----------|--|--|
|   | Informacje o Ubezpieczonym |           |  |  |
| > | Wzrost [cm]                | Waga [kg] |  |  |
|   | 188                        | 88        |  |  |
|   |                            |           |  |  |

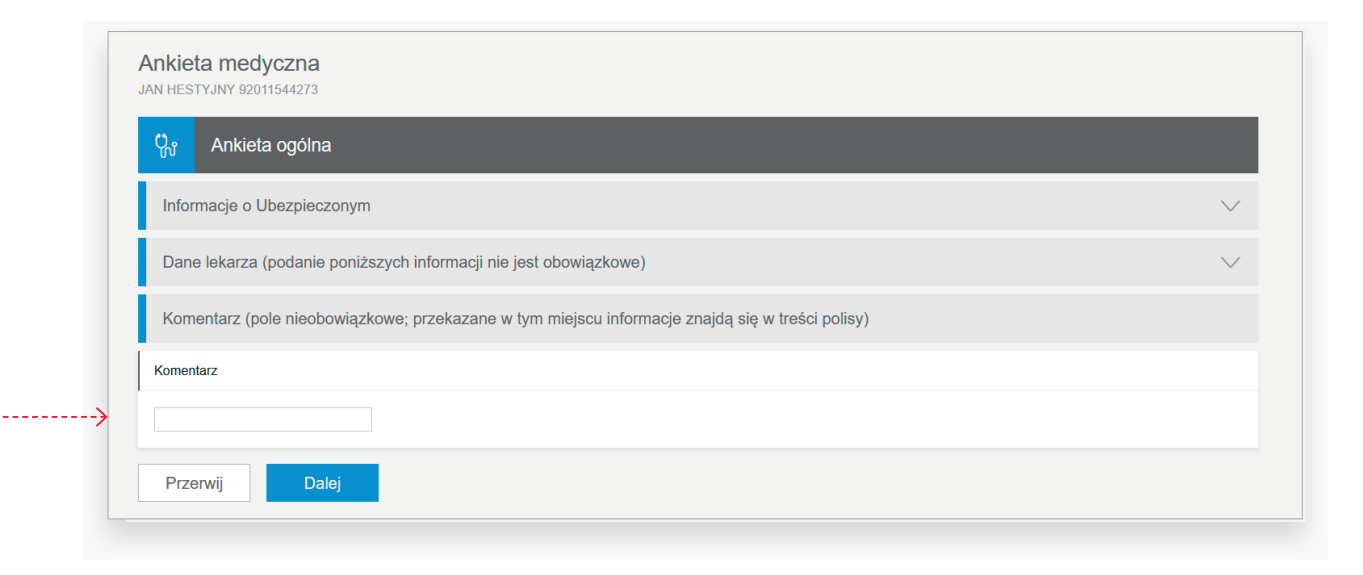

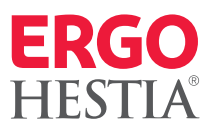

#### 7. Jak przekazać dodatkowe informacje?

Dodatkowe informacje możesz przekazać za pomocą pola Komentarz przy przekazywaniu wniosku do decyzji Underwritera.

#### Informacje, które powinieneś zamieścić w komentarzu:

- klient ma zawarte inne umowy ubezpieczenia na życie, w wyniku czego występuje kumulacja i konieczność skierowania na badania,
- klient ma zawartą inną umowę ubezpieczenia na życie i chce z niej zrezygnować,
- klient chce zawrzeć umowę ubezpieczenia w ramach Global Doctors w ERGO 4, jako kontynuację polisy grupowej lub indywidualnej (podaj nr polisy lub nr potwierdzenia).

Koniecznie załącz wypełniony druk rezygnacji klienta z polisy grupowej.

• klient chce otrzymać dwie/trzy kontroferty do wniosku. To jedyne miejsce, w którym możesz to wskazać.

#### 8. Jak uzupełnić informacje do wniosku?

Załączaj pliki skonwertowane do jednego PDF – rozmiar tego dokumentu nie może przekroczyć 2 MB.

\_\_\_\_

\_ \_ \_ \_

| Pr | zekaż do decyzji Centrali |                   |
|----|---------------------------|-------------------|
|    | Komentarz                 |                   |
|    |                           |                   |
|    |                           |                   |
| >  |                           | Zamknij Zatwierdź |

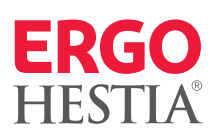

#### 9. Co zrobić, jeżeli Underwriter przygotuje dla klienta kontrofertę? iHestia > Zadania W module Agent pojawi się zadanie do wykonania z opisem Zadania PRZEKAŻ OFERTY KLIENTOWI. Po wyświetleniu szczegółów Moje zadania Pule zadań zadania, należy kliknąć w numer oferty dostępny na dole strony. Ê 圓 2 Ê Utwórz Wyświetl Wyszukaj Wvszukai Wvszukai zadanie wiadomość zadanie raport klienta Filtrui liste 오 🗋 🌣 KLIENT / AGENT UBEZPIECZONY OPIS TERMIN STATUS ZMIANA PRZEKAŻ OFERTY 10:49 NOWE KLIENTOW Następnie system przeniesie Cię do podsumowania. W menu ERGO ERGO 4 ≓ 97 zł Do uzupełnienia 1 1 👔 🖧 😤 Pi bocznym wybierz **Dokumenty do pobrania** i z listy dokumentów: Jbezpieczając Oświadczenia Ankiety Beneficjenci Informacja o powodach zmiany warunków. Matryca Status Miejsce podpisania Płatność Wniosek zaofertowany Produkty Zgodna z wnioskiem przygotowana przez Age ERGO Sopockie Towarzystwo Ubezpieczeń na życie ERGO ul. Hestii 1, 81-731 Sopot. Numer KRS 0000024807 Rejonowego Gdańsk-Północ w Gdańsku, VIII Wydzie Polisa krótke Gospodarczy Krajowego NIP 585-12-45-589. Wy HESTIA Składka do zapłaty 97 zł Informacja o warunkach odmiennych od treści wniosku o ubezpieczenie nr CONTRACTOR OFFICE Sopot, 06.04.2020 r. 4 60 7 Ubezpieczyciel 92,40 zł nazwa SOPOCKIE TOWARZYSTWO UBEZPIECZEŃ NA ŻYCIE ERGO HESTIA SA, dalej również "ERGO Hestia' Ubezpieczający/Ubezpieczony Razen 97 zi imie i nazwisko dane kontaktowe odres stoly Dziekujemy za złożony w naszym Towarzystwie wniosek o ubezpieczenie Możliwe, że Underwriter wprowadził we wniosku tylko i wyłącznie Pragniemy poinformować Pana, że niniejsza oferta potwierdzona Oferta nr zawiera postanowienia odbiegające od treści zlążonego przez Pana wniosku nr 1 z dnia 02.04.2020. Data rozpoczęcia ochrony ubezpieczeniowej zmieniona została na dzień 07.04.2020 roku. Warunki ubezpieczenia nie uległy zmianie. zmianę daty rozpoczęcia ochrony ubezpieczeniowej, a wysokość Prosimy o zapoznanie się z warunkami ubezpieczenia. Dodatkowo pragniemy poinformować, iż w okresie 30 dni od daty przekazania niniejszej informacji ma Pan możliwość zgloszenia sprzeciwu wobec naszej decyzji. Brak u w powyżej określonym terminie oznaczać będzie, że w przypadku zawarcia umowy ubezpieczenia obowiązywać będą warunki zgodnie z treścią niniejszej Oferty ubezpieczeniowej składki, zakres ochrony, liczba ryzyk, itd. pozostały takie same. Z uwagą przeczytaj cały dokument i przekaż informację klientowi. Z wyrazami szocunku TŁOCZYŃSKA JOANNA artament Ubezpieczeń Na Życie

-----

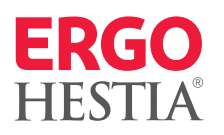

#### 10.0 czym należy pamiętać po wystawieniu polisy?

Po wystawieniu polisy nie zapomnij o:

• wczytaniu skanu dokumentu w sposób tradycyjny (wydruk na papierze i podpis klienta).

Skan lub zdjęcie podpisanej umowy ubezpieczenia należy przesłać za pomocą ikony Partner, w sekcji Dokumenty do rozliczenia.

| Atrybuty dokumentu        |               |                                     |       |
|---------------------------|---------------|-------------------------------------|-------|
|                           | Typ dokumentu | Polisa                              | •     |
|                           | Numer polisy  |                                     |       |
|                           | Data złożenia | 2021-03-09                          |       |
|                           | Pliki         | KLIKNIJ LUB PRZECIĄGNIJ PLIKI TUTAJ |       |
| Status przesyłania plików |               |                                     |       |
| TYP DOKUMENTU NAZWA       | A PLIKU ROZ   | ZMIAR STATUS KOMUNIKAT              |       |
| BRAK HISTORII             |               |                                     |       |
|                           |               |                                     | Zamki |